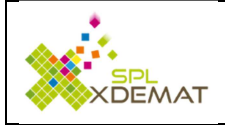

Comment signer des documents électroniques Avec le produit gratuit ADOBE READER

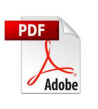

Ce guide a été réalisé par la société SPL-XDEMAT pour permettre aux personnes peu habituées à signer électroniquement un document de connaitre les différentes étapes à réaliser. Il convient de disposer sur son poste du logiciel ADOBE Reader (gratuit), de connaitre la version d'ADOBE READER et d'un certificat qui sera connecté sur l'ordinateur.

# **Comment définir la version d'ADOBE READER**

# **Ouvrir n'importe quel fichier PDF**

Cliquez sur le menu AIDE pour connaitre la version

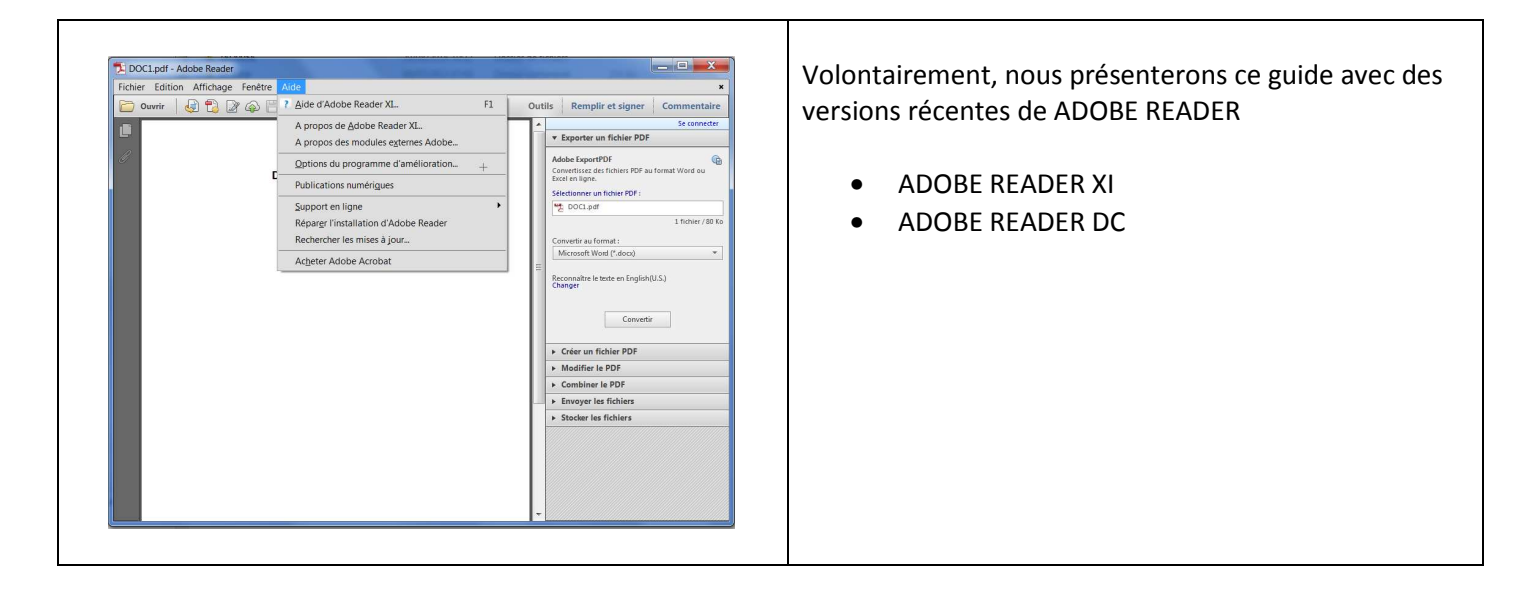

# Version ADOBE READER XI

### > Ouverture du fichier à signer

Double cliquer sur le document PDF à signer, cet écran s'affiche. Cliquez alors sur le bouton *Signer un document* entouré en rouge.

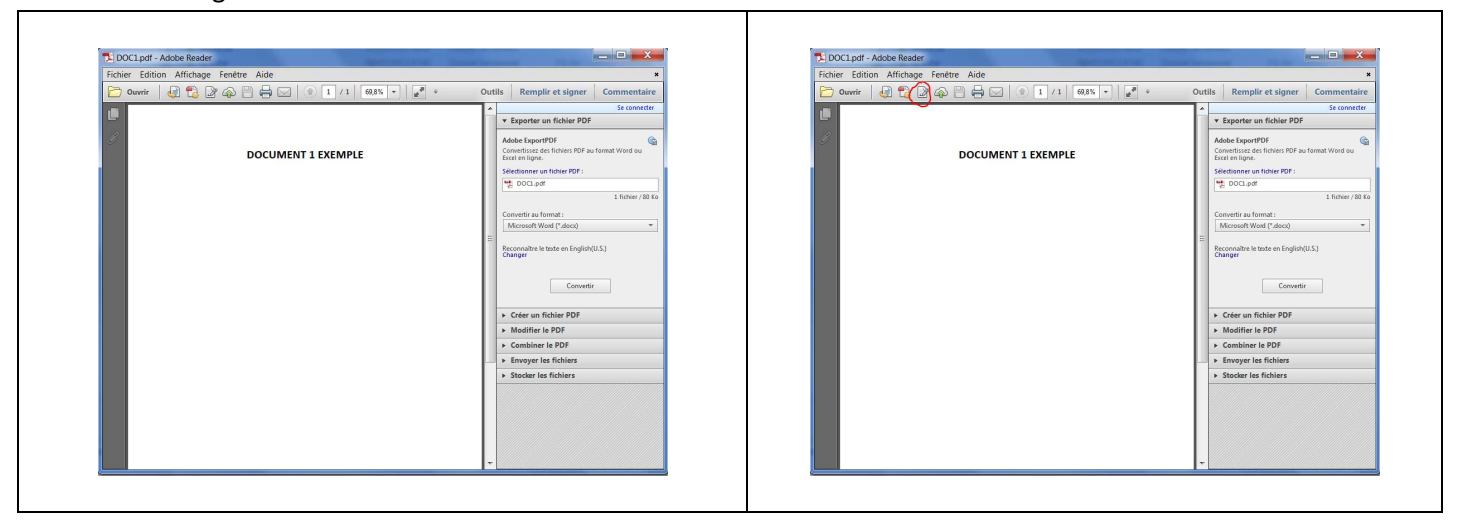

### > Lancer la signature

Le panneau de signature s'affiche alors. Il vous suffit de cliquer sur l'option Utiliser des certificats entourée en rouge

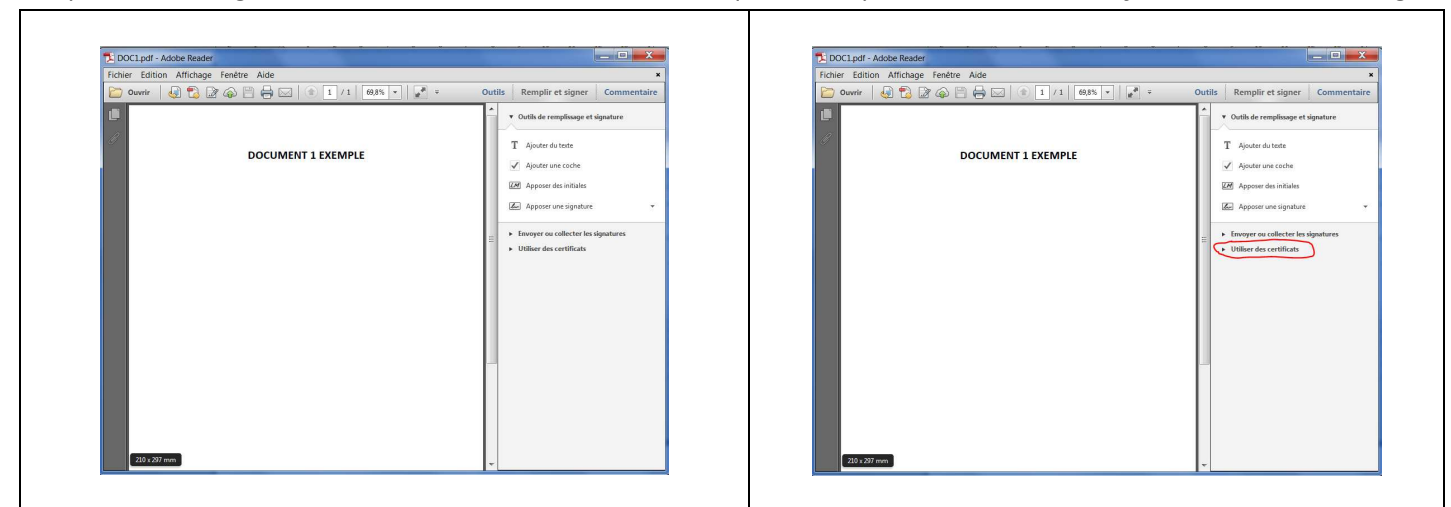

## > Préciser la signature AVEC un certificat

Le panneau de signature s'affiche alors. Il vous suffit de cliquer sur l'option Signer avec un certificat

| DOC1.pdf - Adobe Reader                      |                                                                                                    | DOC1.pdf - Adobe Reader                      |                                                                                                    |
|----------------------------------------------|----------------------------------------------------------------------------------------------------|----------------------------------------------|----------------------------------------------------------------------------------------------------|
| Fichier Edition Affichage Fenêtre Aide       | ×                                                                                                    | hier Edition Affichage Fenêtre Aide          |                                                                                                    |
| 📴 Ouvrir 🛛 🎝 📸 🍙 🔛 🖶 💷 🔹 1 / 1 🛛 69,8% 🔹 📝 👻 | Outils Remplir et signer Commentaire                                                                   | ) Ouvrir 🛛 🎣 📸 🔊 🖓 🔛 😓 🖂 🔺 1 / 1 🛛 69,8% 🔹 📝 | Outils Remplir et signer Commentai                                                                      |
| DOCUMENT 1 EXEMPLE                           | Outlis de remplisage et signature     Envoyre ou collecter les signatures     Utiliser des certificats | DOCUMENT 1 EXEMPLE                           | Outils de remplissage et signature     Envoyer ou collecter les signatures     Utiliser des certificats |
|                                              | Signer avec un certificat                                                                              |                                              | Signer avec un certificat                                                                               |
|                                              | Apposer un tampon temporel                                                                             |                                              | Apposer un tampon temporel                                                                              |
|                                              | 🔏 Valider toutes les signatures                                                                        |                                              | 🔏 Valider toutes les signatures                                                                         |
|                                              | ≣ 🔐 Certifier (visible)                                                                                |                                              | E Certifier (visible)                                                                                   |
|                                              | Certifier (non visible)                                                                                |                                              | Certifier (non visible)                                                                                 |
|                                              |                                                                                                    |                                              |                                                                                                    |
|                                              |                                                                                                    |                                              |                                                                                                    |
|                                              |                                                                                                    |                                              |                                                                                                    |
|                                              |                                                                                                    |                                              |                                                                                                    |
|                                              |                                                                                                    |                                              | 1                                                                                                    |
|                                              |                                                                                                    |                                              |                                                                                                    |
|                                              |                                                                                                    |                                              |                                                                                                    |
|                                              |                                                                                                    |                                              |                                                                                                    |
|                                              |                                                                                                    |                                              |                                                                                                    |

# > Préciser l'emplacement de la signature

Une fenêtre apparait (pas systématiquement) afin de préciser l'endroit dans le document ou la signature apparaitra

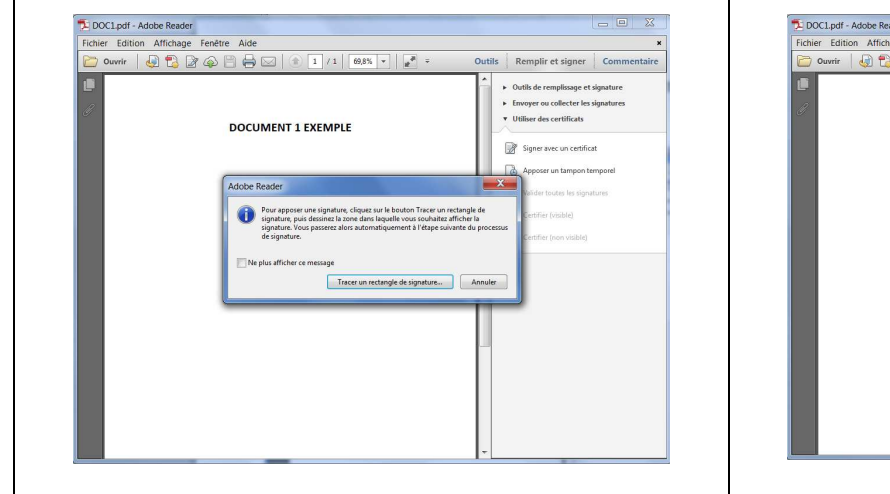

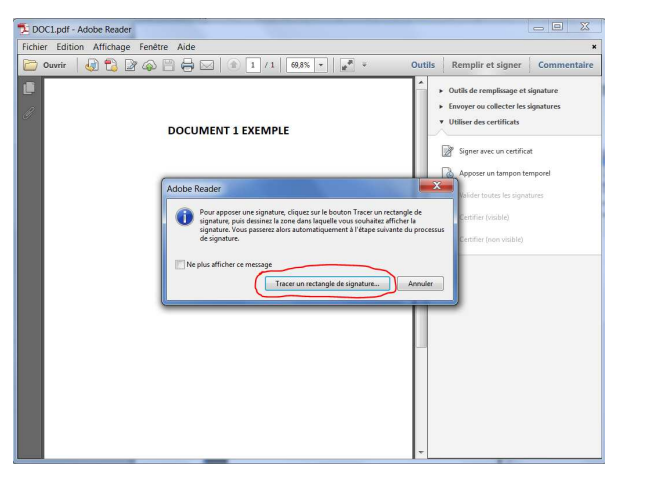

# > Choisir le certificat

Les différents certificats accessibles s'affichent, choisissez celui que vous souhaitez et cliquer sur Signer

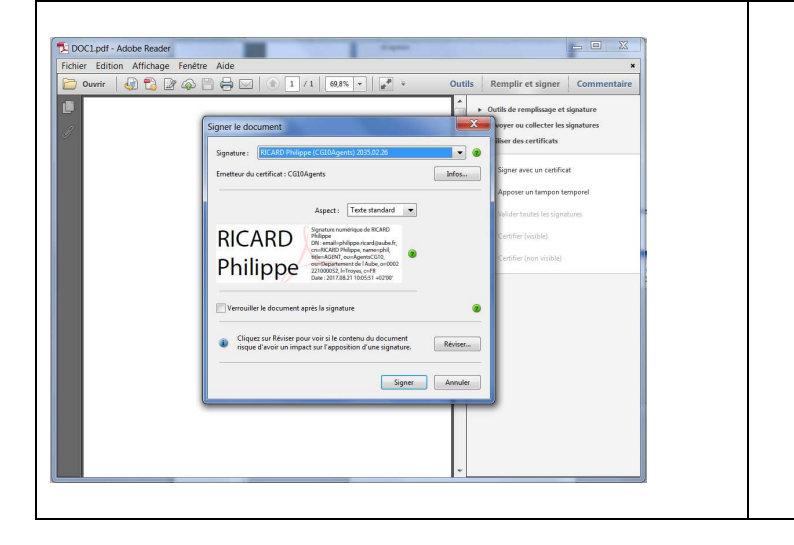

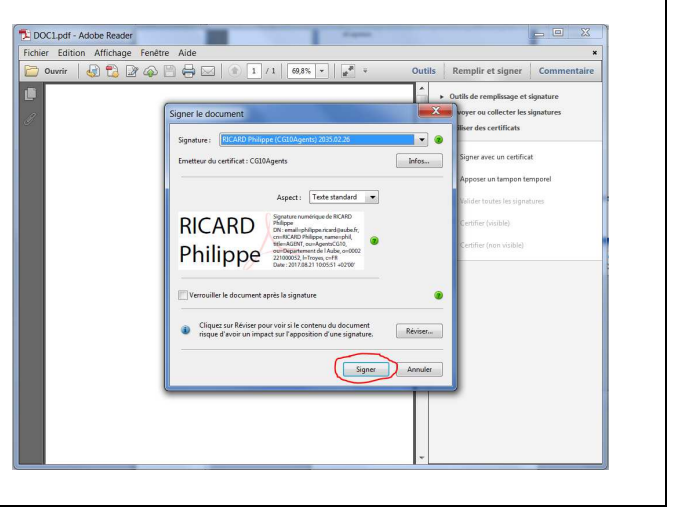

# > Résultat

Une fois le code PIN associé au certificat renseigné, le document PDF est alors signé électroniquement et une rematérialisation de la signature apparait directement sur le document PDF

| DOC15.pdf - Adobe Reader                                                                                                    |                                                                                                    |
|----------------------------------------------------------------------------------------------------|----------------------------------------------------------------------------------------------------|
| Fichier Edition Affichage Fenêtre Aide                                                                                                    | *                                                                                                    |
| 🗁 Ouvrir 🛛 😓 📸 🖓 🎱 🖨 🖂 🐨 1 /1 🛛 69,8% 🔻 📝 👻                                                                                                    | Outils Remplir et signer Commentaire                                                                                                    |
| DOCUMENT 1 EXEMPLE                                                                                                    | Outlik de remplisaage et signature     Envoyer ou collecter les signatures     Utiliser des certificats     Signer avec un certificat     Apposer un tampon temporel |
|                                                                                                    | Valider toutes les signatures     Verlifie (visible)     Certifier (non visible)                                                                                     |
| Philippe<br>Rices and the second second |                                                                                                    |

# Version ADOBE READER DC

### > Ouverture du fichier à signer

Double cliquer sur le document PDF à signer, cet écran s'affiche. Cliquez alors sur le bouton **Outil** entouré en rouge

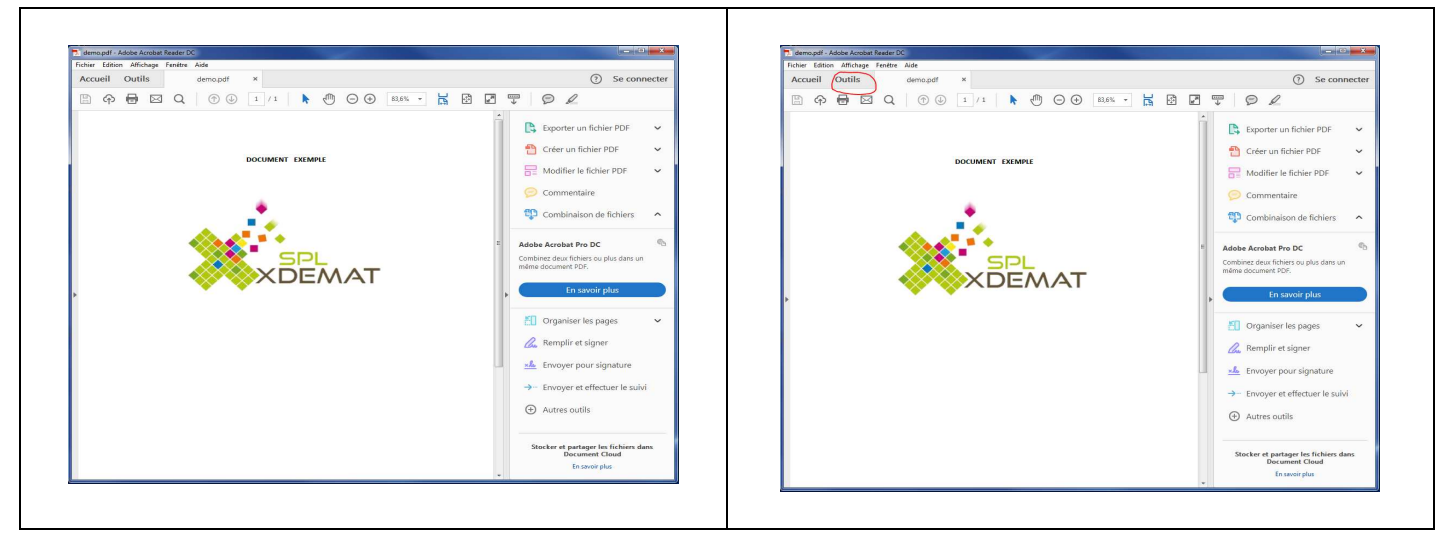

#### L'écran suivant s'affiche, Cliquer sur le bouton Certificat entouré en rouge

| Fichier Edition Affichage Fenétre Aide                                           |                                        | Fichier Edition Affichage Fenetre Aide                                                   | 0                                      |
|----------------------------------------------------------------------------------|----------------------------------------|------------------------------------------------------------------------------------------|----------------------------------------|
| Accueil Outils demo.pdf                                                          | (7) Se connecter                       | Accueil Outils demo.pdf                                                                  | (?) Se connecte                        |
| Q Trouvez vos outils id                                                          |                                        | Q Prouvez vos outis la                                                                   |                                        |
| Commentaire Remptir et signer POF<br>Commentaire Court + Court + Court - Court - | ier<br>Créer un fichier PDF            | Commentaire<br>Ouvir • Ouvir • Ouvir • Ouvir •                                           | hier Créer un fichier PDF              |
| Combine les fichiers<br>Apouer - Dourr - Courr - Courr - Courr -                 | Centificats                            | Combiner les fichiers Envoyer et effectuer le salvi<br>Aposter - Ouver - Ouver - Ouver - | Certificats                            |
| Crigoniser les pages Biffer Singentier<br>Ajouter • Ajouter • Cover • Ajouter •  | Préparer le<br>formulaire<br>Apauter = | Crigonier les pages Biffer Songer Portection<br>Aloute - Aloute - Dour - Aloute -        | Préparer le<br>formulaire<br>Alouter + |
|                                                                                  |                                        |                                                                                          | <b>—</b>                               |

#### > Lancer la signature

Une nouvelle barre de tâche s'affiche. Cliquer sur le bouton Signer numériquement entouré en rouge.

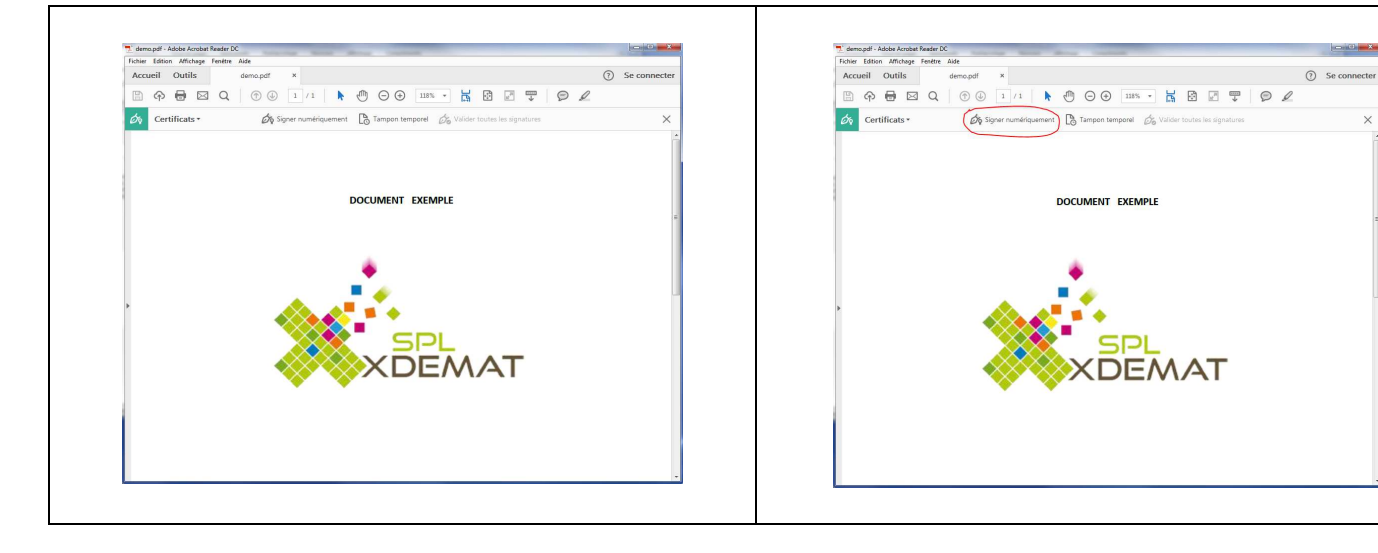

# > Préciser l'emplacement de la signature

Un message d'alerte s'affiche vous invitant à tracer l'endroit précis de la signature. Cliquer sur **OK** entouré en rouge.

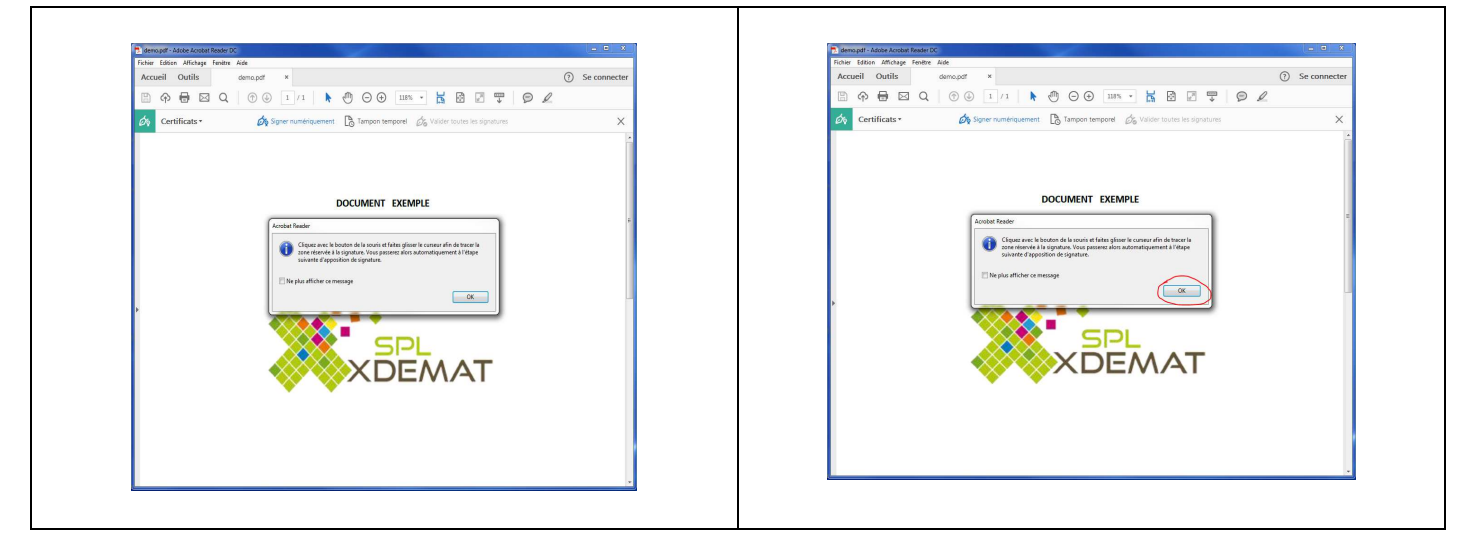

## > Choisir le certificat

Les différents certificats accessibles s'affichent, choisissez celui que vous souhaitez prendre pour la signature. Cliquer ensuite sur **Continuer** entouré en rouge.

| Signer avec une identification numérique                                                                          | ×             | Signer avec une identification numérique                                                          | ×                    |
|----------------------------------------------------------------------------------------------------|---------------|---------------------------------------------------------------------------------------------------|----------------------|
| Choisissez l'identification numérique à utiliser pour la signature :                                              | Actualiser    | Choisissez l'identification numérique à utiliser pour la signature :                              | Actualiser           |
| Philippe RICARD (ID numérique Windows)     Délivré par : CERTEUROPE ADVANCED CA V4, Date d'expiration : 2019.10.2 | 17            | Philippe RICARD (ID numérique Windows)     Délivré par : CERTEUROPE ADVANCED CA V4, Date d'expira | tion : 2019.10.27    |
| Affiche                                                                                                    | r les détails |                                                                                                   | Afficher les détails |
|                                                                                                    |               |                                                                                                   |                      |
|                                                                                                    |               |                                                                                                   |                      |
|                                                                                                    |               |                                                                                                   | $\frown$             |
| () Configurer un nouvel ID numérique Annuler                                                                      | Continuer     | (?) Configurer un nouvel ID numérique                                                             | Annuler              |
|                                                                                                    |               |                                                                                                   |                      |

Ensuite confirmer la signature du document en cliquant sur *Signer* entouré en rouge.

| Aspect Texte standard V                                                                                       | Créer                                                                    | Aspect Texte standard                                                                        | Créer                                                                                |
|----------------------------------------------------------------------------------------------------|--------------------------------------------------------------------------|----------------------------------------------------------------------------------------------|--------------------------------------------------------------------------------------|
| Philippe Signatur<br>de Philip<br>RICARD Date : 20<br>15:48:54                                                | re numérique<br>ope RICARD<br>017.08.25<br>4 +02'00'                     | Philippe Sig<br>RICARD Dat<br>15:                                                            | nature numérique<br>Philippe RICARD<br>te : 2017.08.25<br>48:54 +02'00'              |
| Verrouiller le document après signature Aff Revoir le contenu du document susceptible de se répercuter sur la | fficher les détails du certificat<br>la signature<br>Revoir<br>Précédent | Verrouiller le document après signature Revoir le contenu du document susceptible de se répe | Afficher les détails du certificat<br>rcuter sur la signature<br>Revoir<br>Précédent |

Une fenêtre vous demandant de saisir le code confidentiel du certificat s'affiche. Cliquer ensuite sur **OK**.

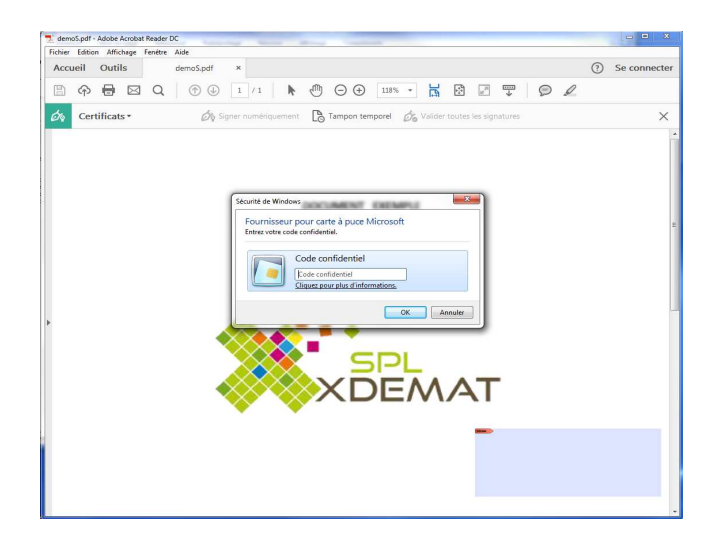

## > Enregistrer le document signé

L'écran ci-dessous apparait. Vous devez enregistrer votre document. Choisir ensuite l'emplacement où sera conservé le document signé.

| Organiser 🔻 Nouveau dossier                                                                                                    |                                                                                                    | ji • 👔                    |
|----------------------------------------------------------------------------------------------------|----------------------------------------------------------------------------------------------------|---------------------------|
| Favoris Emplacements récents Téléchargements Bureau Bureau Bibliothéques Documents Mes documents Mes documents Decuments oubliss | Bibliothèque Documents<br>Inclut : 2 emplacements<br>Nom<br>Mes videos<br>Mes videos<br>Facture CAPS.pdf<br>Facture CAPS.pdf<br>Facture CAPS.pdf | Organiser par : Dossier 🕶 |
| Images Musique Vidéos Nom du fichier: demo.pdf                                                                                   | Facture cotisation 2017.pdf     Summ ABre ndf                                                                                                    | ,                         |

## > Résultat

Une fois le code PIN associé au certificat renseigné, le document PDF est alors signé électroniquement et une rematérialisation de la signature apparait directement sur le document PDF.

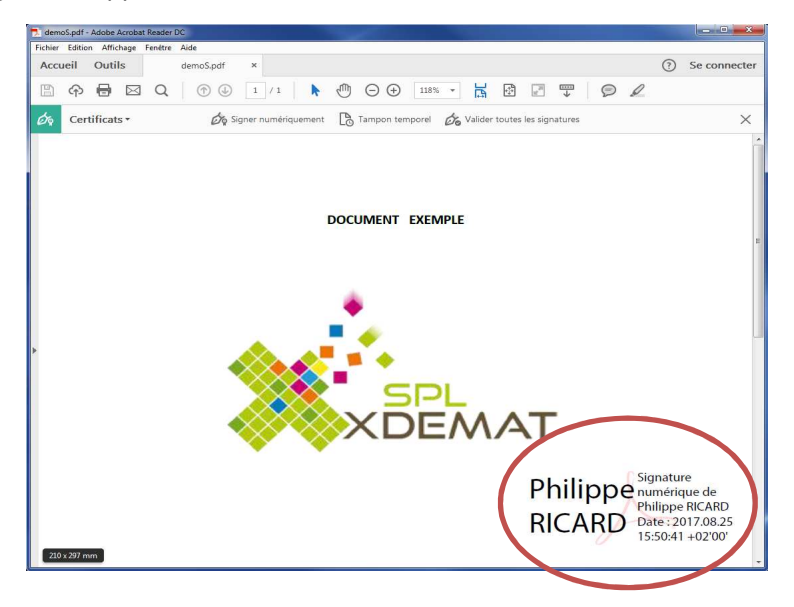